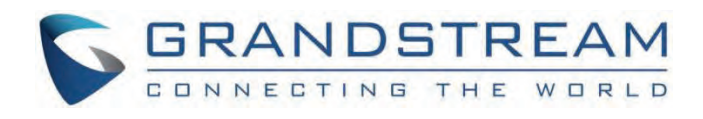

# Grandstream Networks, Inc.

GSC3570 Meeting Room Panel Mode Guide

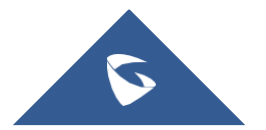

# GSC3570 – Meeting Room Panel Mode Guide

# **INTRODUCTION**

The GSC3570 device comes with a newly developed feature called the "Meeting Room Panel Mode", this feature sets the GSC3570 to reflect the meeting room occupancy status and manage the manage the onsite meetings.

The GSC3570 can act in a "Self-host mode" or "Host Mode".

This guide will help to configure your GSC3570 to use the "Meeting Room Panel Mode" feature.

# **ENABLING MEETING ROOM PANEL MODE**

By default, the GSC3570 is set to the control station mode, this means that it will function by default as an intercom and facility control station, to set it to meeting room mode, please follow the below steps:

- 1. Connect to the GSC3570 Web UI platform.
- 2. Under Settings => Device Mode Settings, select the device mode to be "Meeting Room Panel Mode"
- 3. Click on Save and Apply, then reboot the device for the action to take effect.

|                                  | THE WORLD      | STATUS ACCOUNTS SETTINGS  | NETWORK MAINTENANCE DIRECTORY |
|----------------------------------|----------------|---------------------------|-------------------------------|
|                                  |                |                           | Version 1.0.7.2               |
| Settings<br>Device Mode Settings | Device Mode Se | ettings                   |                               |
| General Settings                 | Device Mode    | Meeting Room Panel Mode 🗸 |                               |
| External Service                 |                | Save Save and Apply Reset |                               |
| Arming Settings                  |                |                           |                               |
| Alarm                            |                |                           |                               |
| SOS                              |                |                           |                               |
| IPC                              |                |                           |                               |
| Call Features                    |                |                           |                               |
| Destasansas                      |                |                           |                               |

Meeting Room Panel

4. After the device is rebooted, the following view will be shown on the GSC3570 LCD Display:

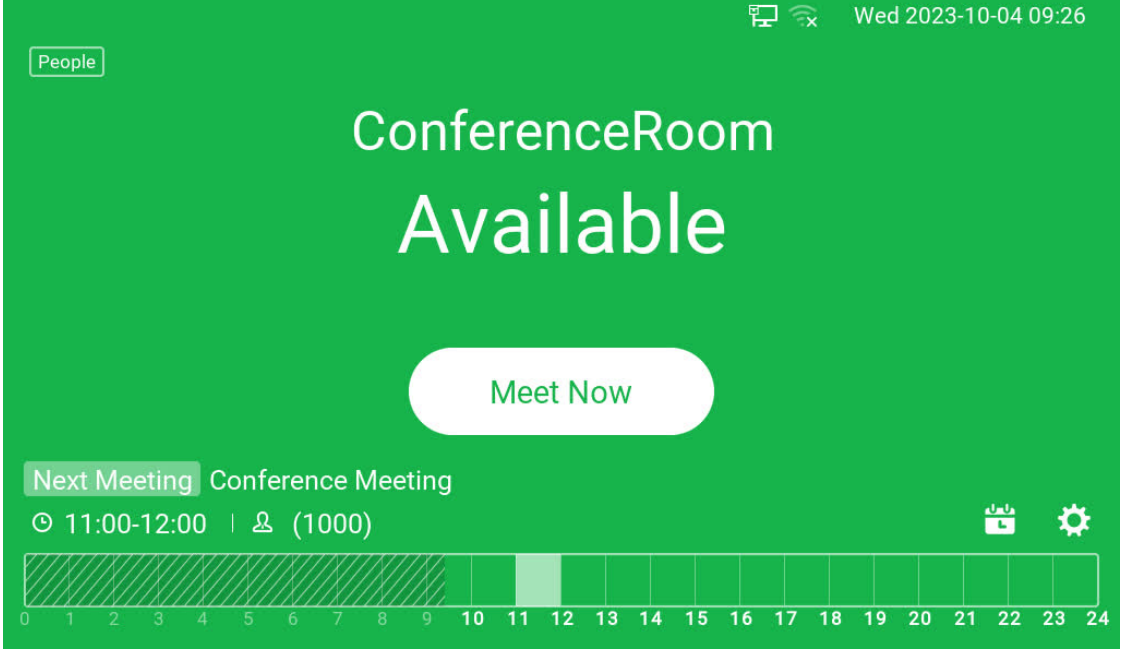

Example of a connected GSC3570

# **MEETING ROOM PANEL TYPES**

The two meeting room deployment options are listed below:

- **UCM Host Mode:** On this mode, the onsite meetings are scheduled on the UCM63xx platform, after the control panel is added to the Room devices section, and the meetings scheduled are automatically synchronized with the GSC3570 meeting room panel, with an overview of the occupied and available time slots, in order for this option to function, a server connection to the UCM63xx is required.
- Self-Host Mode: When the GSC3570 operates independently without a SIP Server and no UCM63xx is in use, users can configure it as a standalone device. In this scenario, individuals intending to use the meeting room must indicate their occupancy on the control panel. They can specify the desired duration for their use, marking the room as 'occupied' during this time frame. If they need more time, they have the option to extend the duration. Alternatively, if the meeting concludes before the initially specified time, users can select 'End now' to make the room available again, releasing it from occupancy status.

# UCM HOST MODE

The UCM Host Mode configuration will require a UCM63xx unit to complete this setup.

### Prerequisites

- GSC3570 on firmware 1.0.7.2 or higher.
- UCM63xx on firmware 1.0.21.9 or higher.

### **Host Mode Configuration**

Since we are on UCM Host Mode set up, the onsite meeting is scheduled on the SIP server. First, we will set up the onsite meeting on the UCM63xx, then we will establish the connection to the SIP server from the GSC3570 in order to synchronize the scheduled meetings data.

### **Configuring the Meeting Room**

- 1. Access the UCM63xx WEB UI configuration platform.
- 2. Go to Other Features => Onsite Meeting
- 3. Create a room in which the GSC3570 will be installed, to do that:
  - 1. Go to Other Features => Onsite Meeting => Room Management.

2. Click on + Add to create a New Room.

- 3. Define the Room's name, we will name it "ConferenceRoom".
- 4. Define some optional settings such as the Office building, the Participant Capacity, and the Equipment...
- 5. Click on Save.

| * Name       ConferenceRoom         Office Building <ul> <li>·<ul> <li>·<ul>         &lt;</ul></li></ul></li></ul> | Edit Meeting Roo        | m ×                                     |
|----------------------------------------------------------------------------------------------------|-------------------------|-----------------------------------------|
| * Name       ConferenceRoom         Office Building <ul> <li>✓</li> <li>✓</li> </ul> Participant<br>Capacity       10         Meeting Room<br>Panel       1000 (Binding "ConferenceRoom") ×         Equipment       Please select         Meeting Photo       +         Supports JPG/PNG images (10 MB or less)         Azimuth Map       +         Supports JPG/PNG images (10 MB or less)         Remark                                                                                                    |                         |                                         |
| Office Building <ul> <li>Participant Capacity</li> <li>10</li> <li>Meeting Room Panel</li> <li>1000 (Binding "ConferenceRoom") ×</li> <li>Equipment</li> <li>Please select</li> <li>Meeting Photo</li> <li>H</li> <li>Supports JPG/PNG images (10 MB or less)</li> <li>Azimuth Map</li> <li>Function Supports JPG/PNG images (10 MB or less)</li> <li>Remark</li> <li>Images (10 MB or less)</li> <li>Images (10 MB or less)</li> <li< td=""><td>* Name</td><td>ConterenceRoom</td></li<></ul>                                                                                                    | * Name                  | ConterenceRoom                          |
| Participant<br>Capacity10Meeting Room<br>Panel1000 (Binding "ConferenceRoom") ×EquipmentPlease selectMeeting Photo+Supports JPG/PNG images (10 MB or less)Azimuth Map+Supports JPG/PNG images (10 MB or less)Remark                                                                                                    | Office Building         | × ×                                     |
| Meeting Room<br>Panel       1000 (Binding "ConferenceRoom") ×         Equipment       Please select         Meeting Photo       +         Supports JPG/PNG images (10 MB or less)         Azimuth Map       +         Supports JPG/PNG images (10 MB or less)         Remark                                                                                                    | Participant<br>Capacity | 10                                      |
| Equipment Please select   Meeting Photo +   Supports JPG/PNG images (10 MB or less)   Azimuth Map +   Supports JPG/PNG images (10 MB or less)   Remark                                                                                                    | Meeting Room<br>Panel   | 1000 (Binding "ConferenceRoom") ×       |
| Meeting Photo     +       Supports JPG/PNG images (10 MB or less)       Azimuth Map     +       Supports JPG/PNG images (10 MB or less)       Remark                                                                                                    | Equipment               | Please select                           |
| Azimuth Map       +         Supports JPG/PNG images (10 MB or less)         Remark                                                                                                    | Meeting Photo           | +                                       |
| Azimuth Map Supports JPG/PNG images (10 MB or less) Remark                                                                                                    |                         | Supports JPG/PNG images (10 MB or less) |
| Supports JPG/PNG images (10 MB or less) Remark                                                                                                    | Azimuth Map             | +                                       |
|                                                                                                    | Remark                  | Supports JPG/PNG images (10 MB or less) |
| Cancel Save                                                                                                    |                         | Cancel Save                             |

Conference Room

The room will be set as idle:

| Onsite Meeting     |                 |                              |                    |                                  |                      |              |                            |
|--------------------|-----------------|------------------------------|--------------------|----------------------------------|----------------------|--------------|----------------------------|
| Scheduled Meetings | Room Management | Meeting Room Panel Equipment | Address Management |                                  |                      |              |                            |
| + Add              |                 |                              |                    | Name v                           |                      | Status: All  | <ul> <li>Search</li> </ul> |
| STATUS             | NAME            | OFFICE BUILDING              | FLOORS             | PARTICIPANT CAPACIT<br>Y MEETING | G ROOM PANEL OPTIONS |              |                            |
| • Idle             | ConferenceRoom  |                              |                    | 1000                             | 0 2                  | 8898         |                            |
|                    |                 |                              |                    |                                  |                      | Total: 1 < 1 | > 10 / page v              |
|                    |                 |                              |                    |                                  |                      |              |                            |
|                    |                 |                              |                    |                                  |                      |              |                            |

Conference Room

#### Adding the GSC3570 as a Meeting Room Panel

The next step is to add the GSC3570 to the UCM Meeting Room Panel section, to do that:

- 1. Go Under Other Features => Onsite Meeting => Meeting Room Panel.
- 2. Click on + Add to create a new Meeting Room Panel.
- 3. Enter the Account of the Host.
- 4. Select the Room in which the device will be installed.
- 5. Enter the name of the device.
- 6. Enter the Device's Mac Address.

- 7. Enter the Device's Serial Number
- 8. Click on save to save the Meeting device.

| Add Meeting Room Panel |                      |   |  |  |  |  |
|------------------------|----------------------|---|--|--|--|--|
|                        |                      |   |  |  |  |  |
| * Account              | 1000                 | ~ |  |  |  |  |
| Room                   | ConferenceRoom       | ~ |  |  |  |  |
| Name                   | ConferenceRoomDevice |   |  |  |  |  |
| * MAC Address          |                      |   |  |  |  |  |
| * Serial Number        |                      |   |  |  |  |  |
|                        |                      |   |  |  |  |  |
|                        | Cancel Save          |   |  |  |  |  |

Add Meeting Room Panel

Now, the device is recognized by the UCM as the meeting control panel device.

| Onsite Meeting     |                 |                    |           |                    |                                        |           |                |             |
|--------------------|-----------------|--------------------|-----------|--------------------|----------------------------------------|-----------|----------------|-------------|
| Scheduled Meetings | Room Management | Meeting Room Panel | Equipment | Address Management |                                        |           |                |             |
| + Add              |                 |                    |           |                    |                                        | Account ~ |                | Search      |
| ACCOUNT \$         | ROO             | м ф                | MAC       | ADDRESS \$         | SERIAL NUMBER \$                       | OPT       | TIONS          |             |
| 1000               | ConferenceRoom  |                    |           | 00704              | 10000000000000000000000000000000000000 | c         | 1              |             |
|                    |                 |                    |           |                    |                                        |           | Total: 1 < 1 > | 10 / page ~ |
|                    |                 |                    |           |                    |                                        |           |                |             |
|                    |                 |                    |           |                    |                                        |           |                |             |

Meeting control panel device added

#### Scheduling an Onsite Meeting on UCM63xx

The last step is to schedule an onsite meeting on the UCM63xx, to do that:

- 1. Go to Other Features => Onsite Meeting => Scheduled Meetings.
- 2. Hover over the time slot that you want to book for the meeting, then click on Schedule

| nsite Meeting                   |                                |                               |           |                           |      |           |      |    |               |      |
|---------------------------------|--------------------------------|-------------------------------|-----------|---------------------------|------|-----------|------|----|---------------|------|
| neduled Meetings                | Room Management                | Meeting Room Panel            | Equipment | Address Management        |      |           |      |    |               |      |
| Click the timeline of the meeti | ng room to schedule a meeting. |                               |           |                           |      |           |      |    |               |      |
| Scheduled Meetings              | Pending Meeting Meeting        | g History                     |           |                           |      |           |      |    |               |      |
| Time: 2023-10-04                | Office Building: All           | <ul> <li>Equipment</li> </ul> | All ~     | Participant Capacity: All | ~ St | atus: All |      |    |               |      |
|                                 |                                |                               |           |                           |      |           |      |    |               |      |
| 12:00 - 13:00; 1 ho             | ur(s)                          |                               |           |                           |      |           |      |    |               |      |
| Cancel Sche                     | dule                           |                               |           |                           |      |           |      |    | 11            |      |
| 12 13                           | 14                             | 15 16                         | 17        | 18                        | 19   | 20        | 21   | 22 | 23            | 2/   |
|                                 |                                |                               |           |                           |      |           |      | _  |               |      |
|                                 |                                |                               |           |                           |      |           | Tota |    | 10 / page ~ ( | Seto |

Scheduling an Onsite Meeting on UCM63xx

- 3. After this is done, enter the Host Account.
- 4. Specify the meeting's members.
- 5. Specify the room in which the meeting will be held, this will help synchronize the meeting data to the GSC3570.
- 6. Click on save and apply.

| Schedule Meeting     |                                                         | ×   |
|----------------------|---------------------------------------------------------|-----|
|                      |                                                         |     |
| * Meeting Subject    | Conference Meeting                                      |     |
| * Time Zone          | ( UTC+01:00 ) Etc/GMT-1                                 | ~   |
| * Time               | 2023-10-04 12:00-13:00                                  |     |
| * Meeting Room       | ConferenceRoom                                          | ~   |
| * Host               | 1000     ~   Please enter Email Address                 |     |
| * Email Reminder (m) | 60                                                      |     |
| Repeat               | No Repeat                                               | ~   |
| Meeting Agenda       |                                                         |     |
|                      |                                                         | _// |
| Invitees             | 1002 (Add Email Address) × 1001 (Add Email Address) ×   |     |
|                      | Please enter and submit participants with the Enter key | _   |
|                      |                                                         |     |
|                      |                                                         |     |
|                      |                                                         |     |
|                      | Cancel Save                                             |     |

Schedule Meeting on UCM

Once the meeting is created, the following view of the time slot availability will be displayed based on the meetings scheduled on the UCM63xx.

|                                 | Meeting Room Panel                                                                              | Equipment                                                                                                    | Address Management                                                                                                    |                                                                                                    |                                                                                                    |                                                                                                    |                                                                                                    |                                                                                                    |                                                                                                    |
|---------------------------------|-------------------------------------------------------------------------------------------------|----------------------------------------------------------------------------------------------------|----------------------------------------------------------------------------------------------------|----------------------------------------------------------------------------------------------------|----------------------------------------------------------------------------------------------------|----------------------------------------------------------------------------------------------------|----------------------------------------------------------------------------------------------------|----------------------------------------------------------------------------------------------------|----------------------------------------------------------------------------------------------------|
| ing room to schedule a meeting. |                                                                                                 |                                                                                                    |                                                                                                    |                                                                                                    |                                                                                                    |                                                                                                    |                                                                                                    |                                                                                                    |                                                                                                    |
| Pending Meeting Meetin          | ng History                                                                                      |                                                                                                    |                                                                                                    |                                                                                                    |                                                                                                    |                                                                                                    |                                                                                                    |                                                                                                    |                                                                                                    |
| Office Building: All            | Equipme                                                                                         | All                                                                                                    | Participant Capacity: All                                                                                                    | v 5                                                                                                    | atus: All                                                                                                    |                                                                                                    |                                                                                                    |                                                                                                    |                                                                                                    |
|                                 |                                                                                                 |                                                                                                    |                                                                                                    |                                                                                                    |                                                                                                    |                                                                                                    |                                                                                                    |                                                                                                    |                                                                                                    |
| eRoom 🗯                         |                                                                                                 |                                                                                                    |                                                                                                    |                                                                                                    |                                                                                                    |                                                                                                    |                                                                                                    |                                                                                                    |                                                                                                    |
|                                 |                                                                                                 |                                                                                                    |                                                                                                    |                                                                                                    |                                                                                                    |                                                                                                    |                                                                                                    |                                                                                                    |                                                                                                    |
|                                 |                                                                                                 |                                                                                                    |                                                                                                    |                                                                                                    |                                                                                                    |                                                                                                    |                                                                                                    |                                                                                                    |                                                                                                    |
| -                               |                                                                                                 |                                                                                                    |                                                                                                    |                                                                                                    |                                                                                                    |                                                                                                    |                                                                                                    | 11                                                                                                    | 1                                                                                                    |
| 2                               |                                                                                                 |                                                                                                    |                                                                                                    |                                                                                                    |                                                                                                    |                                                                                                    |                                                                                                    |                                                                                                    |                                                                                                    |
| 2                               | 3 (1)<br>15 1                                                                                   | 6 17                                                                                                    | 18                                                                                                    | 19                                                                                                    | 20                                                                                                    | 21                                                                                                    | 22                                                                                                    | 23                                                                                                    | 2                                                                                                    |
|                                 | Ing room to schedule a meeting.<br>Pending Meeting Meetin<br>Office Building All<br>eRoom (***) | Ing room to schedule a meeting.<br>Pending Meeting History           Office Building         All         Equipment           eRoom         Image: All         Image: All         Equipment | Ingroom to achedule a meeting.<br>Pending Meeting Meeting History           Image: State of the Building         All <ul></ul> | Ing room to adhedule a meeting.<br>Pending Meeting Meeting History           Image: State of the Building         All         Participant Capacity:         All           Office Building         All         Equipment:         All         Participant Capacity:         All           Room         Image: All         Image: All </td <td>Ing room to achedule a meeting.<br/>Pending Meeting Meeting History           Image: Strategy of the Building         All         V         Participant Capacity:         All         V         S           eRoom         Image: Strategy of the Strategy of the Strategy o</td> <td>Ing room to achedule a meeting.<br/>Pending Meeting Meeting History           Image: Standard Standard Stand<br/>Standard Standard Standard Standard Standard Standard Standard Standard Standard Standard Standard Standard Standard Standard Standard Standard Standard Standard Standard Standard Standard Standard Standard Standard Standard Standard S</td> <td>Ing room to adhedule a meeting.<br/>Pending Meeting Meeting History           Image: Standard Standard Standard Standard All Control         Participant Capacity: All Control         Standard All Control           Image: Office Building: All Control         Equipment: All Control         Participant Capacity: All Control         Standard All Control           Image: Room Image: Standard Standard S</td> <td>Ing room to achedule a meeting.<br/>Pending Meeting Meeting History           Image: Standard Standard Stand<br/>Standard Standard Standard Standard Standard Standard Standard Standard Standard Standard Standard Standard Standard Standard Standard Standard Standard Standard Standard Standard Standard Standard Standard Standard Standard Standard S</td> <td>Ing room to achedule a meeting. Pending Meeting History           Office Building         All         v         Participant Cepacity:         All         v           Room         en        </td> | Ing room to achedule a meeting.<br>Pending Meeting Meeting History           Image: Strategy of the Building         All         V         Participant Capacity:         All         V         S           eRoom         Image: Strategy of the Strategy of the Strategy o | Ing room to achedule a meeting.<br>Pending Meeting Meeting History           Image: Standard Standard Stand<br>Standard Standard Standard Standard Standard Standard Standard Standard Standard Standard Standard Standard Standard Standard Standard Standard Standard Standard Standard Standard Standard Standard Standard Standard Standard Standard S | Ing room to adhedule a meeting.<br>Pending Meeting Meeting History           Image: Standard Standard Standard Standard All Control         Participant Capacity: All Control         Standard All Control           Image: Office Building: All Control         Equipment: All Control         Participant Capacity: All Control         Standard All Control           Image: Room Image: Standard Standard S | Ing room to achedule a meeting.<br>Pending Meeting Meeting History           Image: Standard Standard Stand<br>Standard Standard Standard Standard Standard Standard Standard Standard Standard Standard Standard Standard Standard Standard Standard Standard Standard Standard Standard Standard Standard Standard Standard Standard Standard Standard S | Ing room to achedule a meeting. Pending Meeting History           Office Building         All         v         Participant Cepacity:         All         v           Room         en |

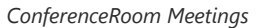

### **Establishing Server Connection**

Now we can establish the server connection to the GSC3570, in order to display the meetings data registered in the UCM63xx, there are two methods to go about this:

Ö

#### **LCD Configuration:**

- Access the settings configuration on the GSC3570 panel by clicking the icon
- Go to Meeting Room settings under advanced settings.
- Set the server connection to "Yes"
- Define the server address, which is the URL of the SIP server; For Example: https://192.168.5.71:8090

| <                                      |         |   | Meeti | ng Room | Setting |   |   | ~     |
|----------------------------------------|---------|---|-------|---------|---------|---|---|-------|
| Server Con                             | nection |   |       |         |         |   |   | Yes > |
| Server Address 3://192.168.80.122:8089 |         |   |       |         |         |   |   |       |
|                                        |         |   |       |         |         |   |   |       |
| a                                      |         |   | r I   | +       | v       |   | i | n     |
| Ч                                      |         |   |       |         | y       | u |   |       |
| a                                      | S       | d | t     | g       | h       | J | ĸ |       |
| •                                      | z       | x | с     | v       | b       | n | m |       |
|                                        | ?123    |   |       |         |         |   | · | Ţ     |

Meeting Room settings

- Click on the icon 🗸 to save the changes.
- After this, you will be prompted to confirm the mode change, please confirm it by clicking "OK"

| <                 | Meeting Room Setting                                                                                                    | <ul> <li>✓</li> </ul> |
|-------------------|----------------------------------------------------------------------------------------------------|-----------------------|
| Server Connection |                                                                                                    | Yes >                 |
| Server Address    | Yes                                                                                                    | .168.80.122:8089      |
|                   | After switching to "server connection"<br>mode, the server's meeting data will<br>overwrite and clear the local meeting data. |                       |
|                   | Cancel OK                                                                                                    |                       |
|                   |                                                                                                    |                       |
|                   |                                                                                                    |                       |

Meeting Room Setting Confirmation

#### **WEB UI Configuration:**

- Access the WEB UI platform of the GSC3570, by entering the IP Address of the unit on your favorite browser.
- Make sure the device is on Meeting Room Panel Mode, which was covered in the section [Enabling Meeting Room Panel Mode]
- Go to **Settings => Meeting Room Settings**, and set the server connection to "Yes"
- Enter the server address: the URL of the SIP Server.
- Click on Save and Apply.

After some time, the settings will be saved and the connection to the server will be established, where the server Connection status will be marked as Server connection successful.

|                          |                          |                                                | Version 1.0.7.2     |
|--------------------------|--------------------------|------------------------------------------------|---------------------|
| Settings                 | Meeting Room S           | Settings                                       |                     |
| Device Mode Settings     |                          | 0                                              |                     |
| Meeting Room<br>Settings | Server Connection        | Yes 🗸                                          |                     |
| Preferences 🚭            | Meeting Server           | https://192.168.80.122:808                     |                     |
|                          | Server Connection Status | Server connection successful                   |                     |
|                          |                          | Save Save and Apply Reset                      |                     |
|                          |                          | Copyright © Grandstream Networks, Inc. 2023. A | II Rights Reserved. |

Server Connection Successful

The control panel will now display the time slots available on the main screen, those time slots are synchronized from the UCM63xx:

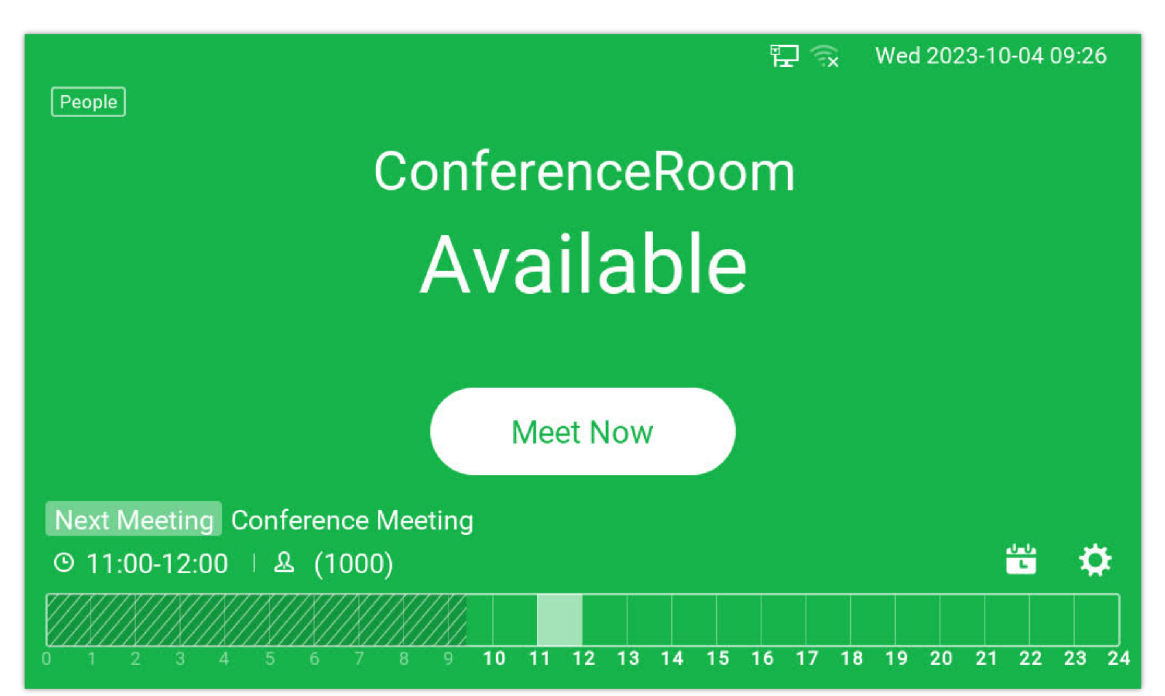

Time slots available on the main screen

10 minutes before the scheduled conference starts, a reminder saying that the conference will start in under 10 minutes will be displayed.

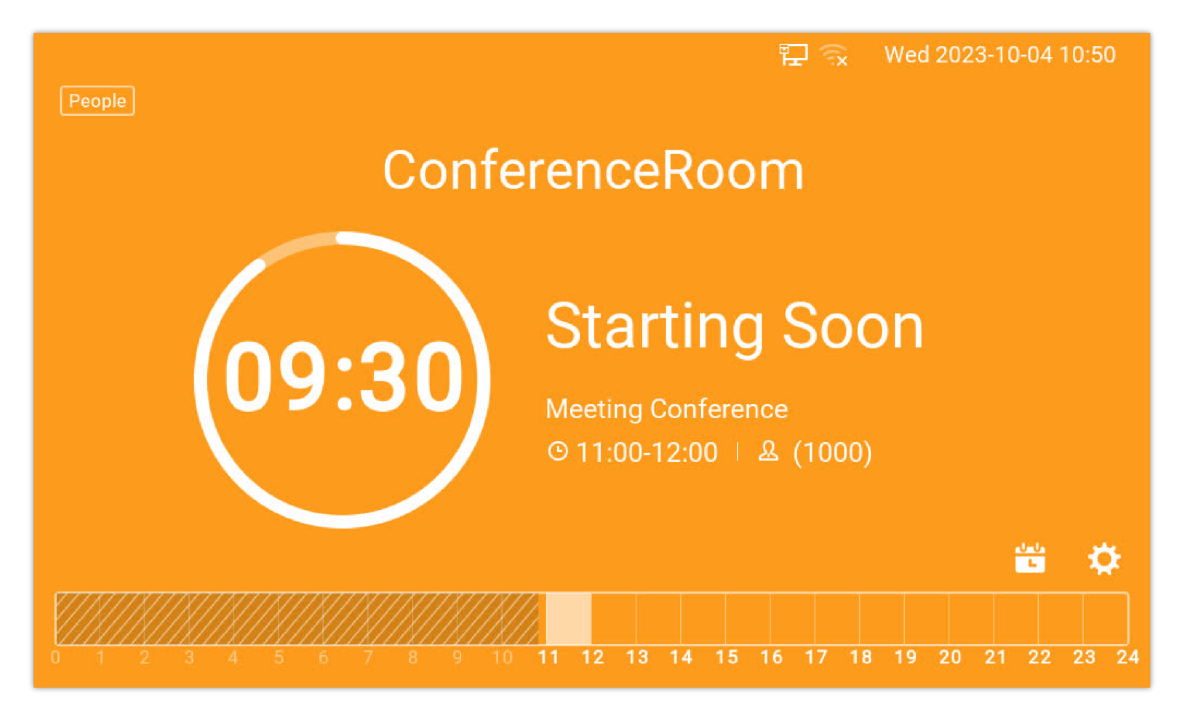

Conference Call reminder

#### **Meeting Operations in Host Mode**

#### **Viewing the Scheduled Meetings List**

this will display a list as follows:

-U-U

You can also view a detailed list of the upcoming meetings with their time slots in detailed manner by clicking the icon

| <           |                              | Meeting List |
|-------------|------------------------------|--------------|
| Today Wed   |                              |              |
| 11:00-12:00 | (1000)<br>Meeting Conference |              |
|             |                              |              |
|             |                              |              |
|             |                              |              |
|             |                              |              |
|             |                              |              |
|             |                              |              |

Scheduled meetings list

Once the meeting starts, the Control panel will display the room to be unavailable, in this situation, the user can not manually create a new conference, until the current conference has concluded.

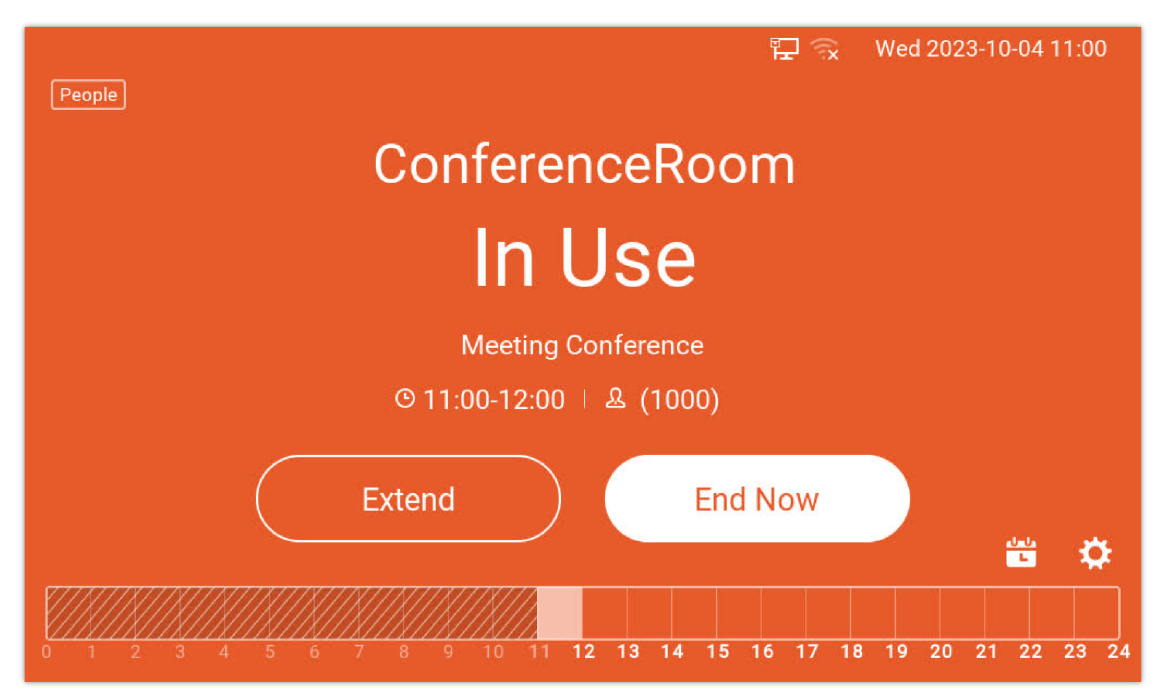

Conference Room in use

### **Extending the Meeting**

During the held meeting, if the host needs extra time, he can extend the meeting duration, to do that :

- Click on Extend
- Choose the duration of the extension

| People    | F.                                    | ₽ ®×  | Wed 2      | 2023-10-0 | 4 11:01 |
|-----------|---------------------------------------|-------|------------|-----------|---------|
|           | Select Duration to Extend Meeting     | g     |            | ř.        |         |
|           | 15 Minute                             |       |            |           |         |
|           | 30 Minute                             |       | $\bigcirc$ |           |         |
|           | 45 Minute                             |       | 0          |           |         |
|           | 1 Hour                                |       | $\bigcirc$ |           |         |
|           | Cancel                                | Exte  | end        |           | i 🌣     |
| 0 1 2 3 4 | 5 6 7 8 9 10 11 <b>12 13 14 15 16</b> | 17 18 | 3 19 2     | 20 21 2   | 2 23 24 |

Duration Extension

- Click on Extend.
- The meeting will be extended, with a confirmation displaying the new ending time of the meeting.

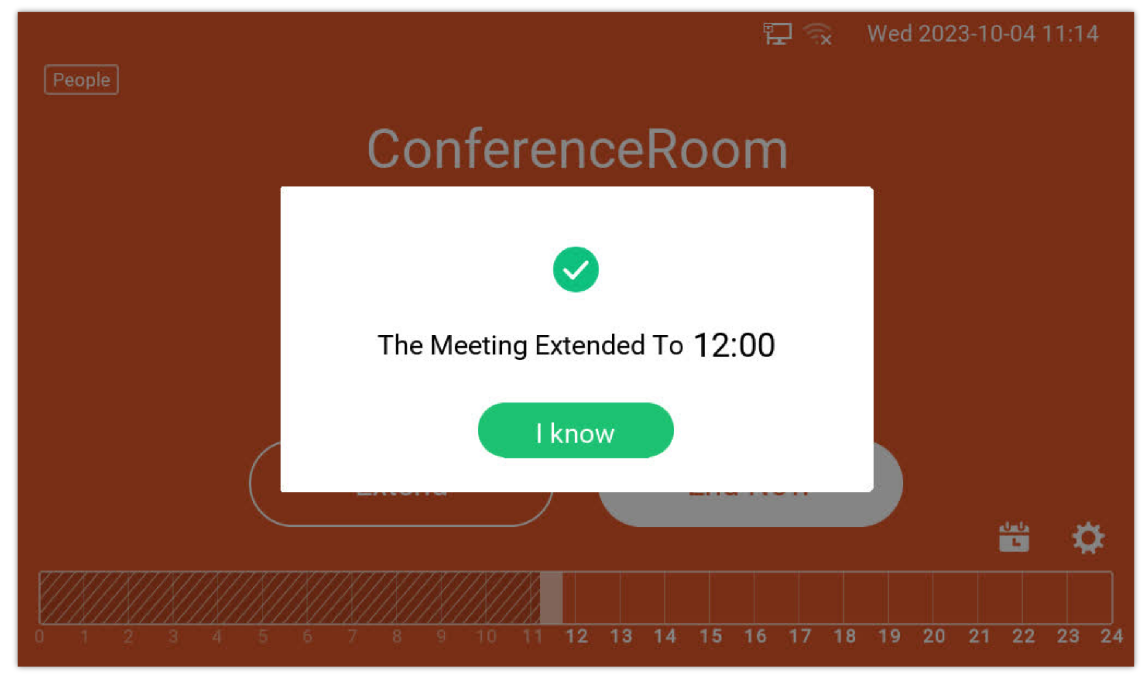

Meeting Extended

### **Ending the Meeting Earlier**

In case the host needs to stop the meeting earlier than the scheduled time, the following steps can be followed:

- Click on End Now
- Confirm the ending of the meeting.

| People                                         | Wed 2023-10-04 11:01 |
|------------------------------------------------|----------------------|
| ConferenceRoom                                 |                      |
| Sure to End the Meeting Earlier?               |                      |
| Cancel End<br>Extend End Now                   |                      |
| 0 1 2 3 4 5 6 7 8 9 10 11 12 13 14 15 16 17 18 | B 19 20 21 22 23 24  |

#### End Meeting

• The Room will be available again:

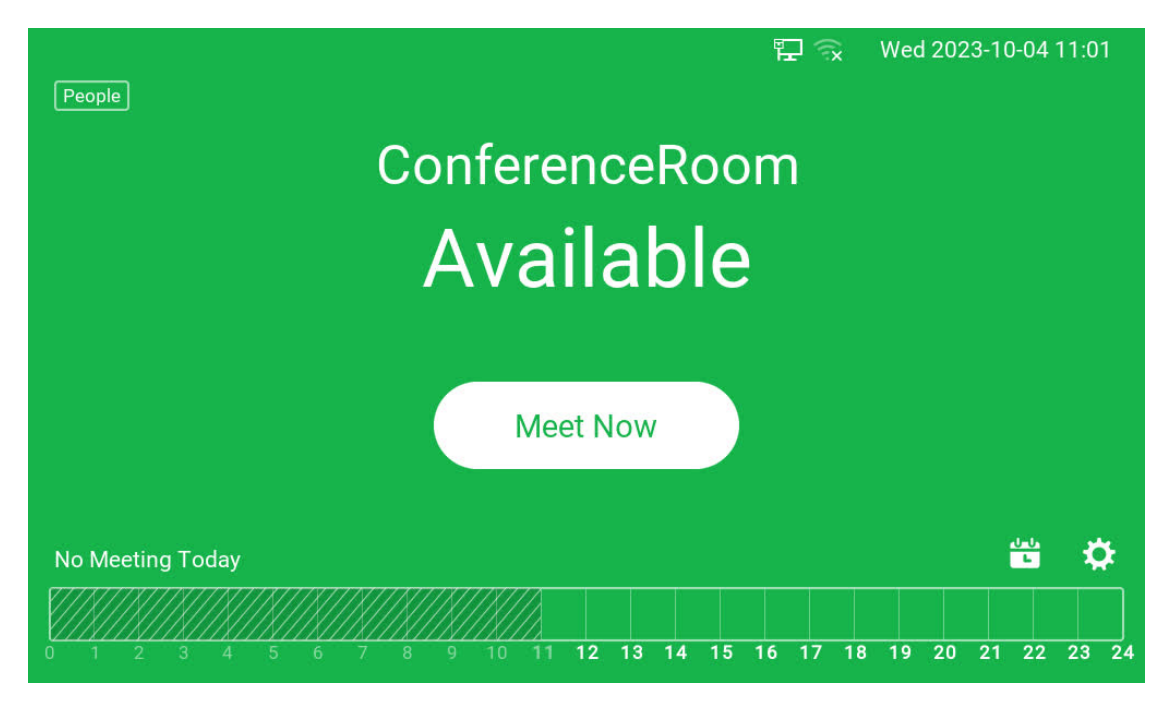

#### Meeting Room Available again

### Manually Creating a Meeting on GSC3570

Even while the device is connected to the UCM63xx, users can still manually and immediately start meetings with a specified duration as long as the room is not occupied and as long as the specified duration does not interfere with an already created meeting's time slot.

In the following example, we have the room status marked as Available, and we see that we do not have any meetings scheduled in the next 30 minutes, in this example we can set a meeting manually to start immediately for a duration of 30 minutes, to do that:

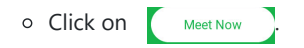

• Specify the duration of the meeting, we will set it to 30 minutes.

|                  |                                    | []<br>()<br>()<br>() | Wed 2023-10-04 11: |          |
|------------------|------------------------------------|----------------------|--------------------|----------|
|                  | Select Meeting Duration            |                      |                    |          |
|                  | 15 Minute                          |                      |                    |          |
|                  | 30 Minute                          |                      | $\bigcirc$         |          |
|                  | 1 Hour                             |                      | $\bigcirc$         |          |
|                  | 1.5Hour                            |                      | $\bigcirc$         |          |
| No Meeting Today | Cancel                             | Meet                 | Now                | <b>¢</b> |
| 0 1 2 3 4        | 5 6 7 8 9 10 11 <b>12 13 14 15</b> | 16 17 1              | 8 19 20 21 22 23   | 24       |

Duration of the Meeting

- $\circ~$  Click on Meet now.
- The Meeting will be created, and a confirmation pop-up will be displayed

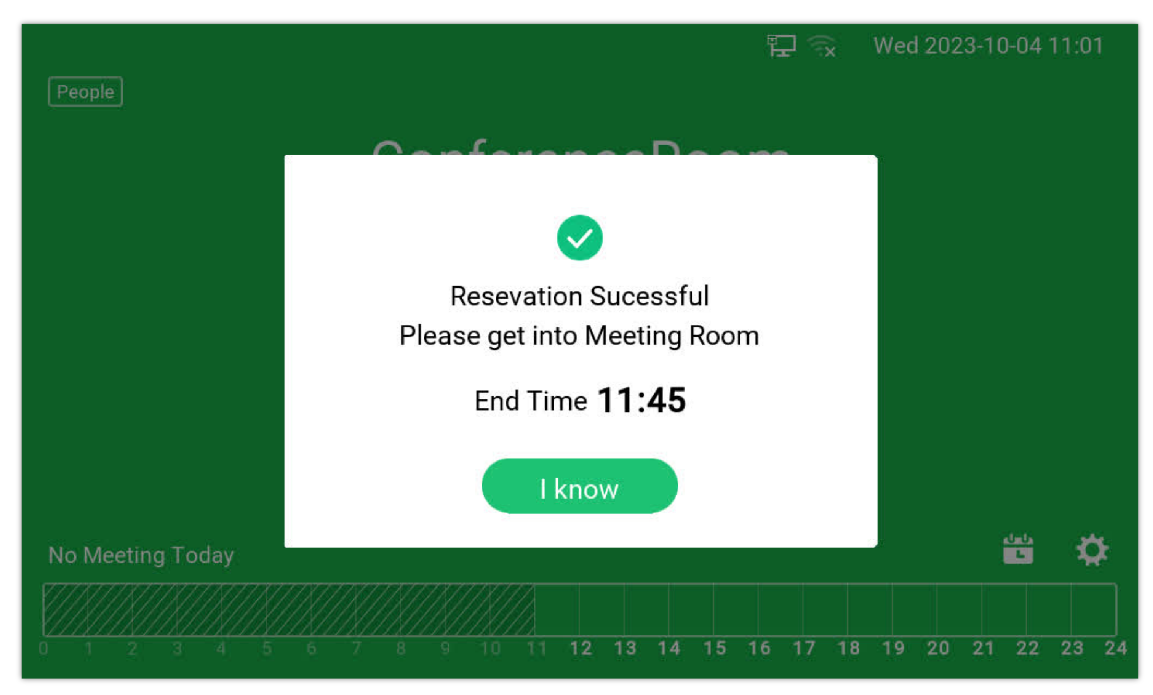

Confirmation Pop up

• After this, the room status will change to "In Use".

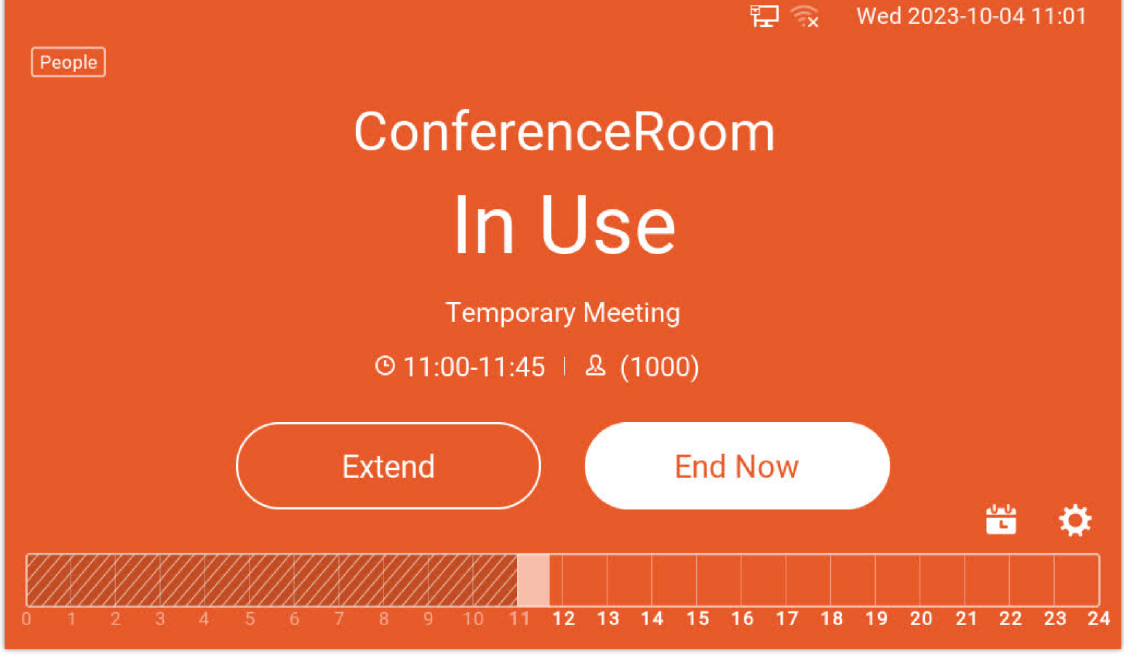

Conference room in use

# **SELF-HOST MODE**

In this configuration, the only device required is a GSC3570, Powered on, and installed, in the room where the meetings will be held.

#### Prerequisites

• GSC3570 on Firmware 1.0.7.2 or higher.

### **Self-Host Configuration**

Since on this configuration, we will only need a powered-on GSC3570 on Meeting Room Panel Mode, the option available will be to create an immediate meeting whenever the meeting room needs to be used, to do that:

- Make sure to disable the server connection on the GSC3570:
  - 1. On the Web UI, go to Settings => Meeting Room Settings, and set the server connection to "No"
  - 2. Choose a Room name, please note that the Room name specified here will override the Room name specified on the UCM63xx Room settings.
  - 3. Click on "Save and Apply" to save the changes.

|                                  |                   |                                      | Version 1.0.7.2               |
|----------------------------------|-------------------|--------------------------------------|-------------------------------|
| Settings<br>Device Mode Settings | Meeting Room      | Settings                             |                               |
| Meeting Room<br>Settings         | Server Connection | No ¥                                 |                               |
| Preferences 🕂                    | Meeting Room Name | Conference Room                      |                               |
|                                  |                   | Save Save and Apply Reset            |                               |
|                                  |                   | Copyright © Grandstream Networks, In | c. 2023. All Rights Reserved. |

Disabling server connection

The new view of the GSC3570 Control Panel will be as follows:

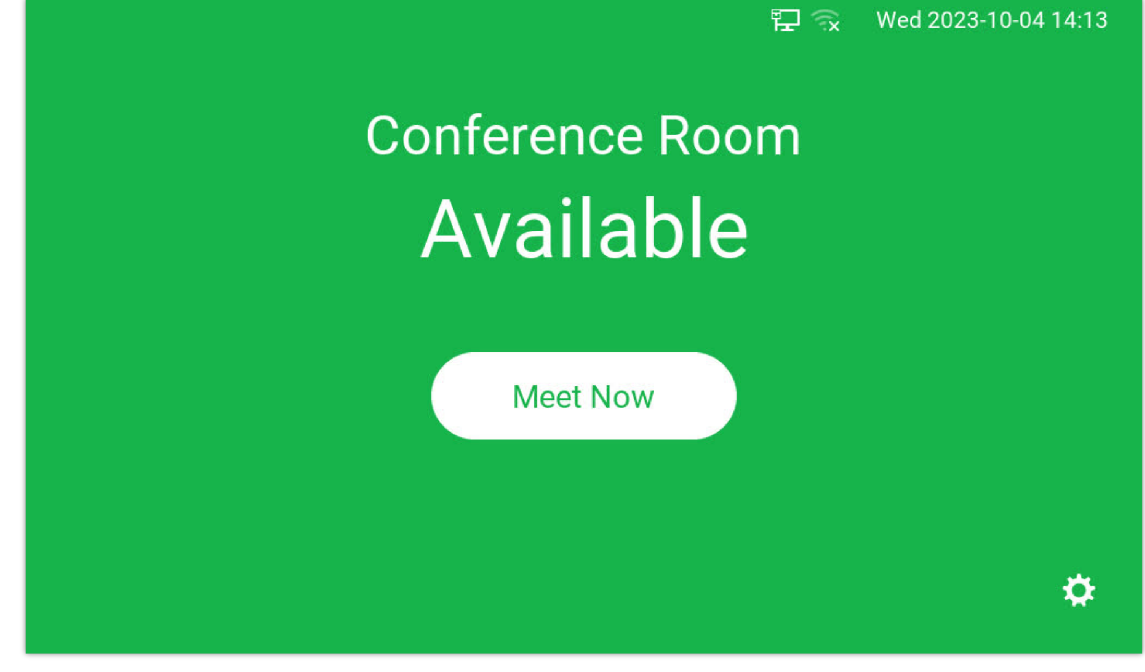

Self host meeting room view

# **Meeting Operations in Self-Host Mode**

## **Creating a Meeting**

To create a meeting on the GSC3570 without a SIP Server, please follow the below steps:

- Click on Meet Now
- Specify the Duration of the Meeting and confirm, we will set it to 30 minutes.

|           |                       | 12 🔍 | Wed 2      | 023-10-04 14:14 |
|-----------|-----------------------|------|------------|-----------------|
| S         | lect Meeting Duration |      |            |                 |
| 15 Minute |                       |      | $\bigcirc$ |                 |
| 30 Minute |                       |      |            |                 |
| 1 Hour    |                       |      | $\bigcirc$ |                 |
| 1.5Hour   |                       |      | $\bigcirc$ |                 |
|           | Cancel                | Meet | Now        |                 |
|           |                       |      |            | \$              |

Extension Duration

• The reservation will be confirmed and the following message will be displayed:

| 면 🕉                          | Wed 2023-10-04 14:14 |
|------------------------------|----------------------|
| Resevation Successful        |                      |
| Please get into Meeting Room |                      |
| I know                       |                      |
|                              | \$                   |
| Reservation Successful       |                      |

### **Extending a Meeting**

During the held meeting, if the host needs extra time, he can extend the meeting duration, to do that :

- Click on Extend
- Choose the duration of the extension, we will set it to another 30 Minutes.
- Click on Extend.
- The meeting will be extended, with a confirmation displaying the new ending time of the meeting.

| 문 🔍                           | Wed 2023-10-04 14:15 |
|-------------------------------|----------------------|
|                               |                      |
| Conference Room               |                      |
|                               |                      |
| The Meeting Extended To 15:14 |                      |
| I know                        |                      |
|                               |                      |
|                               | \$                   |

#### Extend Meeting

### **Ending a Meeting Earlier**

In case the host needs to stop the meeting earlier than the scheduled time, the following steps can be followed:

• Click on End Now .

- Confirm the ending of the meeting.
- The Room will be available again:

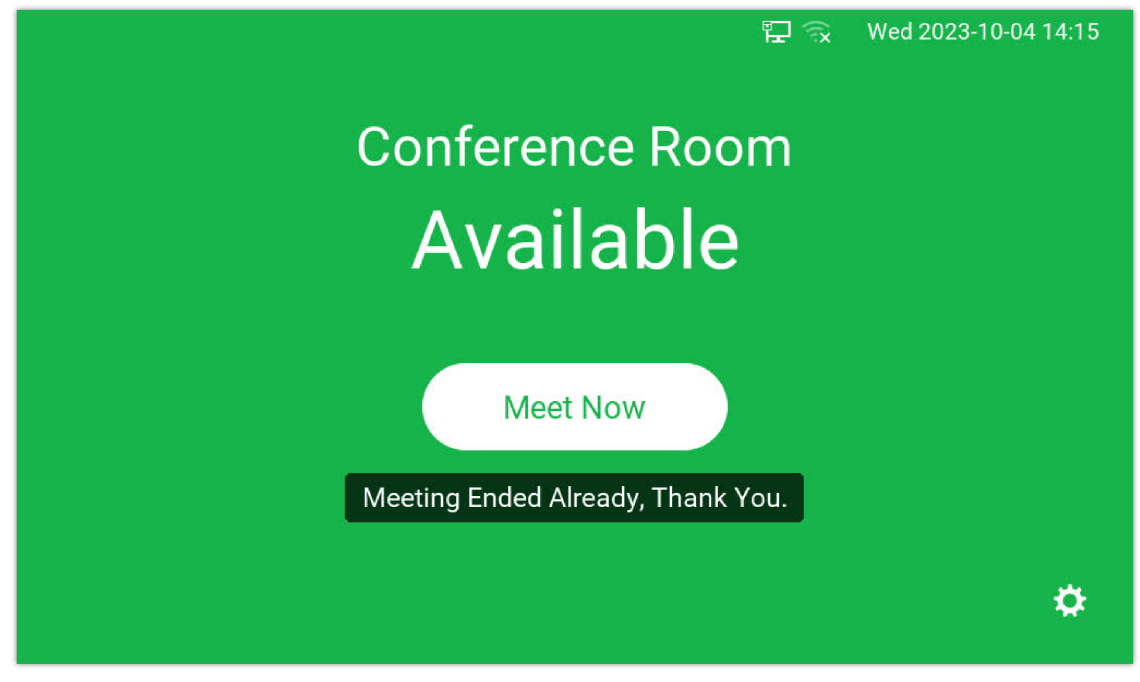

End Meeting before scheduled Time

# **Supported Devices**

| Device Name | Firmware Required          |
|-------------|----------------------------|
| GSC3570     | Firmware 1.0.7.2 or higher |

Supported devices

#### **Need Support?**

Can't find the answer you're looking for? Don't worry we're here to help!

CONTACT SUPPORT